# <u>NetSHAKER BlueRack Ver.1.1</u>へのdesknet's Ver.4.5のインストール手順書

安川情報システム株式会社 プロダクト事業本部

## 1. はじめに

本書は、*NetSHAKER BlueRack Ver.1.1*への desknet's Ver.4.5 のインストール手順書であり、desknet's のインストール方法、アクセス方法を記しています。*NetSHAKER BlueRack Ver.1.1*の詳細な操作方法につきましては、 「*NetSHAKER BlueRack Ver.1.1*設定マニュアル」をご覧ください。また、*NetSHAKER BlueRack Ver.1.0*に対しても 同様の手順でインストールが可能です。

## 2. BlueRackの設定

🥘 前提

以降、BlueRack上に作成された仮想サイト『nbr11.domain.dom』に desknet's をインストールする例を示します。

BlueRackの管理画面にアクセスし、以下の設定を行ってください。

| サーバの管理→ネットワークサービス→FTP→ | 「FTP サーバを有効にする」にチェックを入れてください。     |
|------------------------|-----------------------------------|
| サーバの管理→ネットワークサービス→シェル  | →「Telnet サーバを有効にする」にチェックを入れてください。 |

仮想サイト『nbr11.domain.dom』の設定

サイトの管理→修正→サービス→「CGIを有効にする」にチェックを入れてください。

## 3. 準備

## 3.1 モジュールのダウンロード

RedHatLinux 9.0/RedHat EnterpriseLinux3.0,4.0/Fedora Core3 用のモジュール「dnV45R1IR9j.tar.gz」を desknet's のホームページからダウンロードしてください。

desknet's  $\mathcal{O}$  HP : http://www.desknets.com/

## 3.2 ファイルを転送

フリーウェア等の FTP ツールをお使いいただくか、もしくは Windows 付属の FTP コマンドで、BlueRack にダウ ンロードした tar ファイルを転送してください。

今回の場合、/home/sites/nbr11.domain.dom/web に転送するものとします。

## 4. インストール

4.1. telnet でログイン

Windows 付属の telnet やフリーウェアの telnet ツールで、*BlueRack* にログインします。 *BlueRack*の IP アドレスにアクセスし、ログイン名とパスワードを入力して下さい。

今回は、Windows 付属の telnet を利用した場合の例を示します。

| C:¥> telnet (BlueRack の IP アドレス)                            |
|-------------------------------------------------------------|
| NetSHAKER BlueRack Ver.1.1                                  |
| Kernel 2.4.20-42.9.legacy on an i686                        |
| login: admin                                                |
| Password:                                                   |
| Last login: Tue Jun 21 14:08:03 from(アクセスしている PC の IP アドレス) |
| -bash-2.05b\$                                               |
|                                                             |

#### 4.2 root ユーザにスイッチ

suコマンドを実行し、パスワードを入力し、rootユーザにスイッチしてください。

| −bash−2.05b\$ su − |  |  |
|--------------------|--|--|
| Password:          |  |  |
| −bash−2.05b#       |  |  |

#### 4.3 カレントディレクトリの移動

cd コマンドでカレントディレクトリを/ home/sites/nbr11.domain.dom/web に移動します。

-bash-2.05b# cd / home/sites/nbr11.domain.dom/web

## 4.4 ファイルを展開

tar ファイルを tar コマンドを用いて展開します。

-bash-2.05b# tar zxvf dnV45R1lcraq4j.tar.gz

#### 4.5 インストール完了の確認

tar コマンドが完了したら、/home/sites/nbr11.domain.dom/web 下にディレクトリ dnet が作成されていることを確認してください。

−bash−2.05b# ls dnV42R1lcraq4j.tar.gz dnet error index.html

#### 4.6 展開されたディレクトリのオーナーを変更

展開された dnet ディレクトリのオーナーを、Web サーバが動作するユーザとグループに変更します。dnet ディレクトリ以下全てのファイルとディレクトリのユーザ、グループを変更するので、「-R」オプションをつけて chown コマンドを使用します。

-bash-2.05b# chown -R nobody:nobody dnet

4.7 neoimage ディレクトリと neojs ディレクトリの移動

dnet ディレクトリ下に展開されている neoimage ディレクトリ、neois ディレクトリを、ドキュメントルート(インストール先仮想サイトのホームディレクトリ)に mv コマンドを使用して移動します。

-bash-2.05b# cd dnet -bash-2.05b# mv neoimage /home/sites/nbr11.domain.dom/web/ -bash-2.05b# mv neojs /home/sites/nbr11.domain.dom/web/

4.8 インストールの完了

以上でインストールは完了です。

## 5. desknet's へのアクセス

InternetExplorer 等のブラウザを起動し、下記の URL を入力し、desknet's にアクセスしてください。

URL : http:// nbr11.domain.dom/dnet/dnet.cgi?

desknet's の操作方法につきましては、desknet's ホームページのオンラインマニュアルをご参照ください。

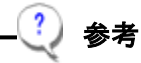

http://nbr11.domain.dom/の URL で、仮想サイト『nbr11.domain.dom』のホームページにアクセスできるように、 DNS サーバが適切に設定されている必要があります。

以上